## テニスベア登録方法

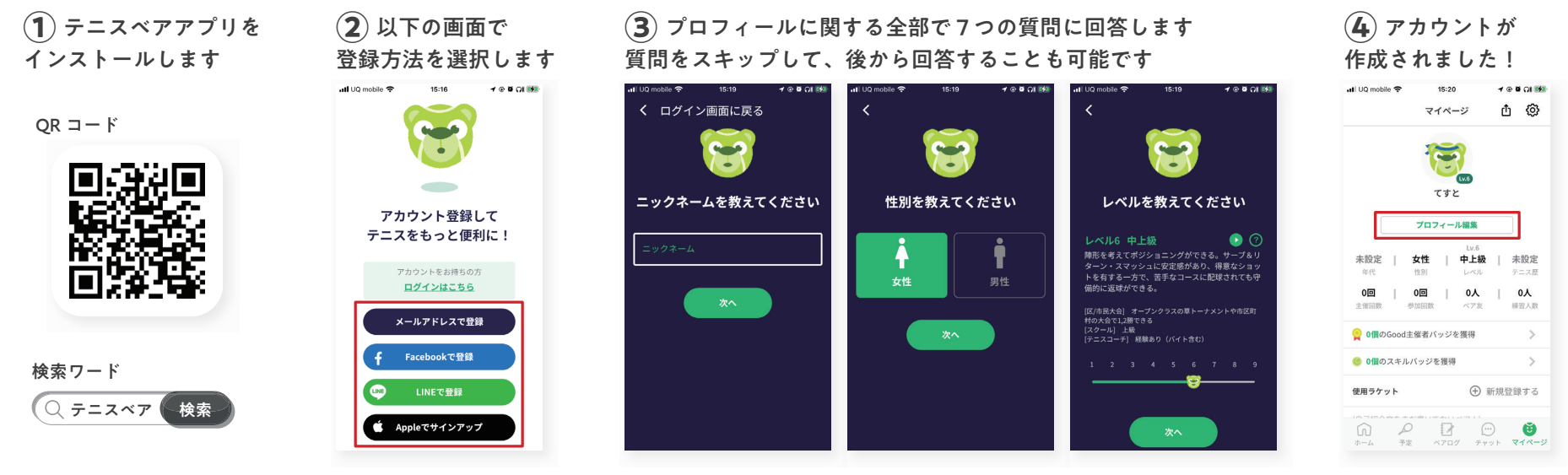

「プロフィール編集」から 内容の変更ができます

## トーナメントエントリー方法

 イベントー覧画面で 右下の「フリー検索」を押す

| <b>イベンド</b><br>エリア                                                 | コート サークル 大会   日付 時間帯 レベル 募集中                                            |
|--------------------------------------------------------------------|-------------------------------------------------------------------------|
| PICK UP                                                            | 5 👻 新規イベント作成 +                                                          |
| ・<br>・<br>・<br>・<br>・<br>・<br>・<br>・<br>・<br>・<br>・<br>・<br>・<br>・ |                                                                         |
| 空飛ぶペン…                                                             | 7/13(水)15:00-18:00<br><b>等々力テニスコート6人で3時間ダブルス</b> …<br>©Lv5-9 愛等々力テニスコート |
| <b>ジ</b><br>シービーデ                                                  | 7/13(水) 15:00-17:00<br>平日昼線 :+ ダブルス)<br>© Lv3-5                         |
| 1<br>1<br>1<br>1                                                   | 7/13(米) 15:00-17:00                                                     |

| <b>2)</b> [007 | ーニス | <u>۱</u> – | + | メン | <u>ا</u> |
|----------------|-----|------------|---|----|----------|
| で検索し           | ィイベ | ント         | を | タッ | プ        |
|                |     |            |   |    |          |

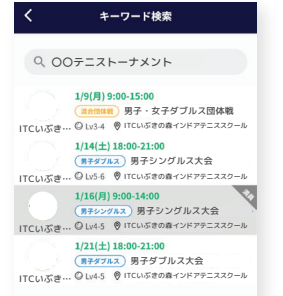

(**3**) イベント概要を確認して 「今すぐ参加申込」を押す

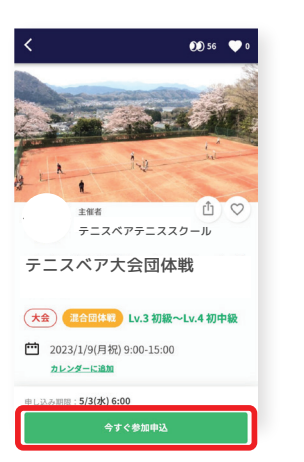

(4) 内容を確認・ 必要事項を入力して申込!

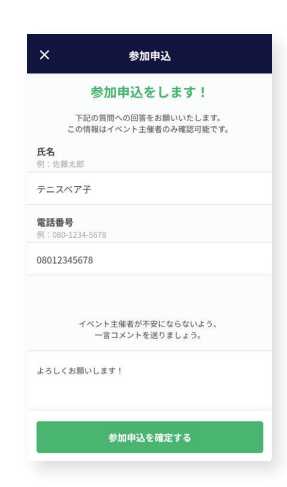

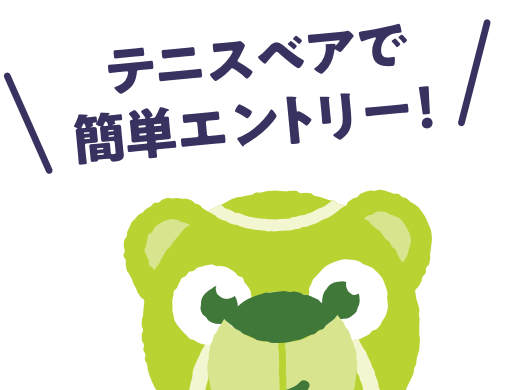